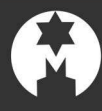

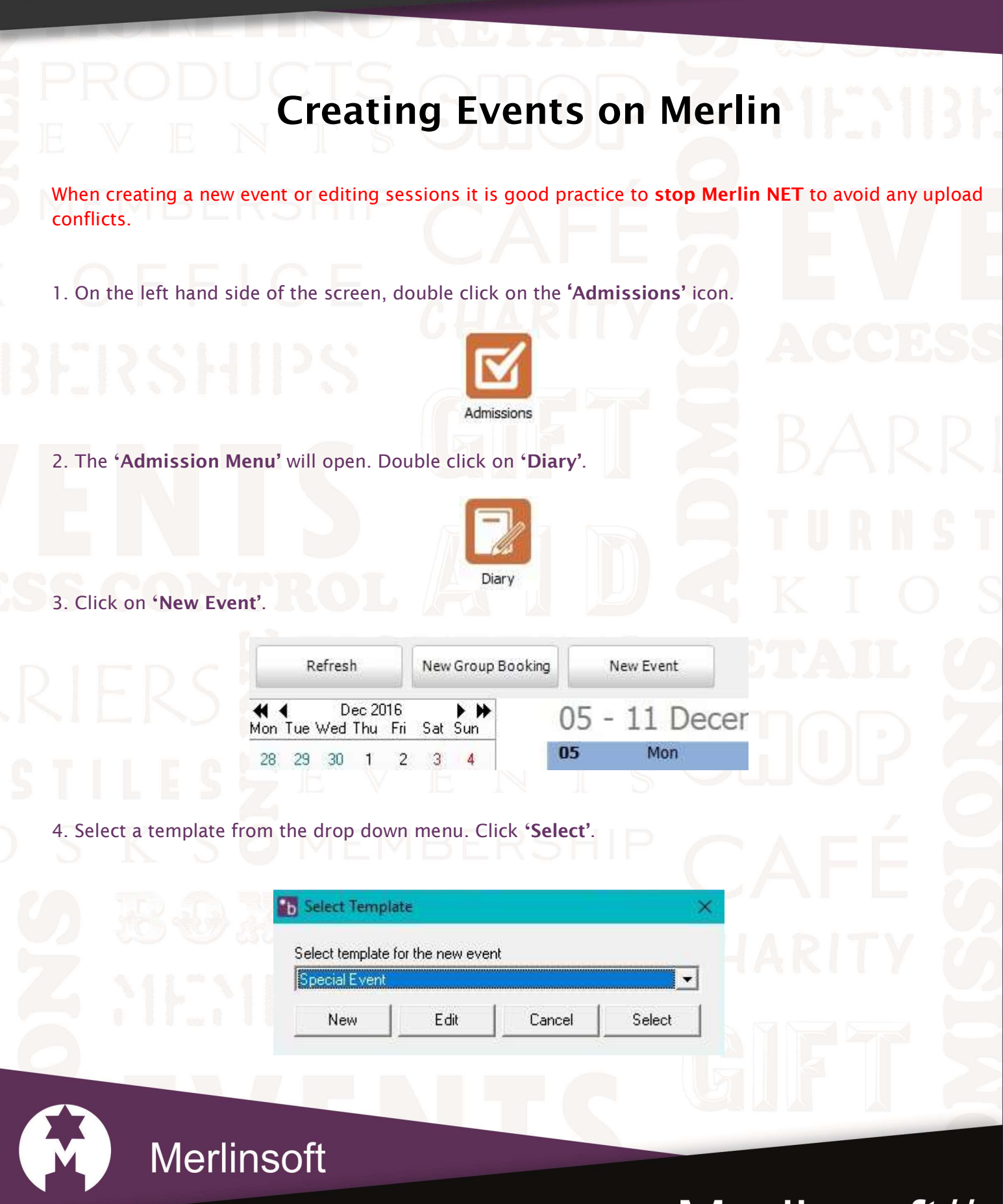

www.merlinsoft.co.uk 0 1 2 2 6 2 9 4 4 1 3 sales@merlinsoft.co.uk

## Merlinsoft//

Market leaders in design and innovation. Empowering customers by providing tailored solutions to meet individual needs

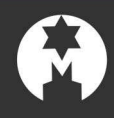

5. Fill in the details on the 'Tickets' tab, adding an event title and adding new tickets and editing them if need be. Make sure the 'Event Available Online' box is checked if it's an online ticket.

| Event Code Event Title |                                          |        |
|------------------------|------------------------------------------|--------|
| 🔽 Event available d    | online                                   |        |
| Tickets Sessions       | Online Text   Online Image   Collections |        |
| New                    | Edit Delete                              | 71     |
| Product Code           | Description                              | Price  |
| SPT000005              | Adult                                    | £10.00 |
| SPT000006              | Child                                    | £5.00  |
|                        |                                          |        |
|                        |                                          | L      |

6. Click on the 'Sessions' tab and click on 'New'.

Fill in the details as relevant. The '**Description'** will be seen on the website and this is the type of session you would like, i.e. Morning/Afternoon, General Entry, 10 – 12...

The 'Max Qty' if left on 0 will be unlimited and if a number has been in-putted then this means that there are a limited number of tickets.

Select Days and Times available.

- For single day/time use the same start and end date and select a start and end time. If you would like to repeat this session, select a later end date and check which days you would like this session to be sold on with the **M T W T F S S** (Monday, Tuesday, Wednesday...)

Click 'Save'.

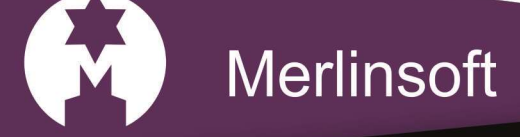

## Merlinsoft//

Market leaders in design and innovation. Empowering customers by providing tailored solutions to meet individual needs

www.merlinsoft.co.uk 0 1 2 2 6 2 9 4 4 1 3 sales@merlinsoft.co.uk

| FRODU                           | Stock Session Edit                                     | × ML"MDL                                               |
|---------------------------------|--------------------------------------------------------|--------------------------------------------------------|
|                                 | Calender                                               |                                                        |
|                                 | Default                                                |                                                        |
| MEMBER                          | Description                                            |                                                        |
|                                 |                                                        |                                                        |
|                                 | Start Date End Date                                    | 2010                                                   |
|                                 | Start Time End Time                                    |                                                        |
|                                 |                                                        |                                                        |
| 15151525111                     | May Ohu                                                |                                                        |
| BFK2HI                          |                                                        |                                                        |
|                                 | <b>W</b> M <b>V</b> T <b>V</b> V <b>V</b> T <b>V</b> F |                                                        |
|                                 | Cano                                                   | el Save DANS                                           |
|                                 |                                                        |                                                        |
|                                 |                                                        |                                                        |
| 7. The <b>'Online Text'</b> tab | is a space available to write a sec                    | tion on the website ticket page. On the <b>'Online</b> |
| Image' tab you can uploa        | d a photo that will be seen on th                      | e website for the Event/Tickets.                       |
|                                 |                                                        |                                                        |
|                                 |                                                        | NG RETAIL <i>(</i> A                                   |
| 8. On the 'Collections' ta      | b tick the boxes to allow the even                     | nt to be placed on the website. Click <b>'Save'</b> .  |
|                                 |                                                        |                                                        |
| Once this has been done         | you will be able to see the event                      | on the calendar and also on the website once           |
| net has polled.                 |                                                        |                                                        |
|                                 |                                                        |                                                        |
|                                 |                                                        |                                                        |
| D S K S 🗖                       |                                                        |                                                        |
|                                 |                                                        |                                                        |
|                                 |                                                        |                                                        |
|                                 |                                                        |                                                        |
|                                 |                                                        |                                                        |
| 1 . SHESH                       |                                                        |                                                        |
|                                 |                                                        |                                                        |
|                                 |                                                        |                                                        |
|                                 |                                                        |                                                        |
|                                 |                                                        |                                                        |
|                                 |                                                        |                                                        |
|                                 | oft                                                    |                                                        |
|                                 |                                                        |                                                        |
|                                 |                                                        |                                                        |
|                                 |                                                        | Nerlinsoff//                                           |
| www.merlinsoft.co.              | uk                                                     |                                                        |
| 0122620111                      | 2                                                      | Market leaders in design and innovation.               |

0 1 2 2 6 2 9 4 4 1 3 sales@merlinsoft.co.uk

## Market leaders in design and innovation. Empowering customers by providing tailored solutions to meet individual needs